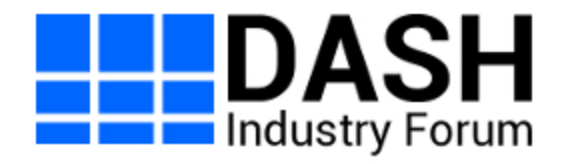

# **DASH-IF IOP Document Authoring**

Living Document, 26 February 2025

This version: https://dashif.org/Guidelines/master/authoring.html
Issue Tracking: GitHub Inline In Spec
Editor: SVTA DASH-IF Working Group
Contributor: Thasso Griebel
Key Word: Authoring

# Table of Contents

- 1 Purpose
- 2 Local Editing Setup
- 3 Remote Editing Setup
- 4 Creating and Editing a Document
- 5 Folder Structure
- 6 Document Editing

- 6.1 Markdown Basics
- 6.2 Highlighting notes
- 6.3 Issues
- 6.4 Examples
- 6.5 Headings and references
- 6.6 Mermaid Diagrams
- 6.7 Inserting images
- 6.8 Inserting Links
- 6.9 Tables
- 6.10 Referencing illustrations and tables
- 6.11 Defining terms
- 6.12 Defining data structures
- 6.13 References to external documents
- 6.14 Embedding formulas

#### Index

Terms defined by this specification

#### References

Normative References Informative References

#### **Issues Index**

# § 1. Purpose

This document outlines the methodology and tools utilized in the authoring process for the <u>DASH-IF IOP repository</u>.

To streamline and enhance the creation of our documents, we employ a suite of open source tools and packages. These tools are integral to our workflow, enabling us to produce high-quality, well-structured, and visually engaging documents. Below is an overview of the tools we use:

• <u>Bikeshed</u> is our primary tool for drafting and maintaining the core text and documents. It offers robust features for creating comprehensive specifications,

including syntax highlighting, automatic cross-references, and customizable formatting.

- Mermaid is employed for diagramming within our documents. This tool allows us to visualize complex information, workflows, and relationships through a variety of diagram types, such as flowcharts, sequence diagrams, and class diagrams. The integration of Mermaid enhances the readability and comprehension of our documentation, making intricate concepts more accessible to our audience. Mermaid is also supported by GitHub markdown rendering directly.
- <u>PlantUML</u> is another tool that will be part of the stack and allow us to create visualizations.

ISSUE 1 Implement support for PlantUML

• <u>Docker</u> is utilized to run the builds and create the resulting documents. By leveraging Docker, we achieve a consistent and reproducible environment for our documentation pipeline. This ensures that our build process is reliable and that the final documents are generated accurately every time.

P

# § 2. Local Editing Setup

The primary idea is to wrap to make editing of content easy within a GitHub Pull Request based workflow. This means that all the primary text is written as markdown. In addition to this, we process the resulting documents with various tools. The entire build pipeline is exposed as a single <u>Docker</u> Container that is publicly available and can be fetched and updated on demand.

With the above in mind, what you need to do to get started including checking your edits locally is to:

- Install Docker
  - <u>Windows Instructions</u>
  - Mac OS Instructions
  - Linux Instructions
- Open the files to edit with your text editor of choice. <u>Visual Studio Code</u> is a good choice for markdown editing, but there are a lot of other editors available for that purpose.

- Clone <u>the repository</u> repository, i.e. git clone git@github.com:Dash-Industry-Forum/DASH-IF-IOP.git
- Change to the cloned folder and build things locally:
  - ./build.sh on Mac or Linux
  - build.bat on Windows

You might notice that the first build run will take a moment since the respective container needs to be downloaded. Subsequent runs will be faster after that initial bootstrap.

With the above command, \_all\_ the documents will be generated and you find the results in the dist folder.

When you are working on a specific document, you can also use the following commands. For example for authoring:

- ./build.sh authoring will build only the authoring related artifacts
- ./build.sh authoring.html will build the html version
- ./build.sh authoring.pdf will build the pdf version
- ./build.sh authoring-watch will build the html version and start watching the related documents for changes. If a change is detected, i.e. you edit one of the included markdown files and save, the page is re-generated. Reload the browser page and you will see the updated version. This process will keep on\running until you terminate it with Ctrl-C.

# § 3. Remote Editing Setup

To quickly edit text in a GitHub repository, you can use the <u>github.dev</u> browser-based editor. Simply press . while viewing the repository to open the editor in your browser. This will launch a lightweight version of VSCode where you can edit files, create branches, commit changes, and open pull requests directly from the browser.

However, note that this method doesn't allow you to preview rendered HTML since the environment doesn't support running builds.

If you need to edit documents and preview them, you can use GitHub Codespaces, which provides a full development environment in the cloud. While not entirely free, GitHub offers a monthly quota of free minutes for Codespaces usage. Once your Codespaces is set up, you can run the build using the build.sh script located in the root folder. To preview the generated HTML, install the "Live Preview" extension by Microsoft. After running the build, expand the dist folder, right-click on one of the generated HTML files, and select "Show Preview." This will launch an internal server and allow you to view the results in a browser window.

The key advantage of using Codespaces is that it simulates a local development environment without needing to install any tools on your machine. However, be mindful that Codespaces usage may incur costs after your free minutes are exhausted, and it requires working within VSCode.

# § 4. Creating and Editing a Document

As described in <u>§5 Folder Structure</u>, you will find individual documents in folders inside the specs folder, for instance specs/authoring for this document.

A document consists of exactly one .bs bikeshed file and can have many additional markdown (.md) files that are included in the bikeshed document. For example, this document is primarily written in authoring.md. The corresponding authoring.bs bikeshed document contains additional meta-data and includes of other files. For example:

 Revision: 0.1 Title: DASH-IF IOP Document Authoring Status: LD Shortname: authoring URL: https://dashif.org/Guidelines/master/authoring.html Group: dashif

!Contributor: Thasso Griebel!Key Word: Authoring!Related Features:

 path: authoring.md

Note how the authoring.md file is included at the bottom. If your document consists of multiple markdown files, you have to add multiple includes in the bikeshed document.

Besides this, the file **must** contain the section. This is where surrounding document meta-data go including the Title, the Status, URLs. etc. There are more details on the meta-data keys that are available in the <u>Bikeshed Documentation</u>.

The following keys are mandatory for our documents to be rendered correctly:

• Group: dashif -- We have custom boilerplate for the dashif group that is part of the tooling and identified by the group name.

# § 5. Folder Structure

The repository is organized in the following way. Note that the folder structure is important for some of the tooling to work as expected.

- specs This folder contains sub-folders, one for each document that is managed and maintained as part of this repository.
- build-tools This folder container the build tools and describes the Docker container that we use.
- data This folder contains boilerplate data that is used by all documented. For example, the common header or the logo snippet.
- dist This folder is explicitly excluded from the git repository but this is where all the output of a build will be written to.
- biblio.json is a JSON file with custom <u>SpecRef</u> references. Note that is is much better to submit a missing ref to SpecRef instead of using custom references.

Any spec document folder should contain the following files or folders.

- A .bs file that is the actual Bikeshed file and will be used as an entry point. Note that there should be only one .bs file in each specs sub-folder.
- Any number of additional \*.md files. Note that these files are not processed by default, but can be <u>included</u> in a bikeshed source.
- Images folder. This folder will be copied as is to the resulting document structure. Add any images that you want to include here.
- Diagrams folder. Files in this folder will be pushed through plantuml to generate images that in turn can be included in the document.

# § 6. Document Editing

We are using <u>Bikeshed</u> to write documents. Bikeshed supports a subset of common markdown as well as html tags in the same document.

In addition we included a few other tools that can be used to write content. This section describes some of the Bikeshed features that we rely on, some details around the markdown flavor that is used by Bikeshed, as well as the usage of the additional tools that are integrated into our editing and publishing pipeline.

## § 6.1. Markdown Basics

Please refer to the <u>Bikeshed documentation on markdown</u> for more details.

Here we just describe the fundamentals that are supported.

- \*\*Bold\*\* becomes Bold
- \*Italic\* becomes *Italic*
- #, ##, ### etc create headings. There are more details around headings in <u>§6.5</u>
   <u>Headings and references</u>.

Surrounding a word with ` or \~ will create inline code, i.e. `code` becomes code. You can also use triple ` or \~ to create a code block, i.e.

```
This is a code block
```

#### becomes

This is a code block

By default we render the content of code blocks as text. However, if you know the language, you can create highlighted code by naming the language after the triple `. For example

```
```xml
<MPD xmlns="urn:mpeg:dash:schema:mpd:2011"
    minBufferTime="PT1.920S" type="static"
    mediaPresentationDuration="PT0H0M28.800S"
    maxSegmentDuration="PT0H0M1.920S"
    profiles="urn:mpeg:dash:profile:full:2011,urn:mpeg:dash:profile:cmaf:2019">
    ...
</MPD>
```

will render highlighted xml:

```
<MPD xmlns="urn:mpeg:dash:schema:mpd:2011"
minBufferTime="PT1.920S" type="static"
mediaPresentationDuration="PT0H0M28.800S"
maxSegmentDuration="PT0H0M1.920S"
profiles="urn:mpeg:dash:profile:full:2011,urn:mpeg:dash:profile:cmaf:2019">
....
</MPD>
```

\* or - is used to create unordered lists potentially with sub-items. For example:

- \* This is one item
- \* This is another item
- \* With a sub item

is rendered as

- This is one item
- This is another item
  - With a sub item

You can use --- to create a horizontal rule. For example

Markdown syntax for links is [name](link), for example [Bikeshed] (https://speced.github.io/bikeshed) becomes <u>Bikeshed</u>.

## § 6.2. Highlighting notes

Paragraphs starting with Note: and Advisement: will be highlighted in the output document. Notes are considered informative, whereas advisements are normative.

Note:

Advisement: Bee stings hurt!

For example

Note: Bees can fly up to two miles to find nectar and pollen.

#### becomes

NOTE: Bees can fly up to two miles to find nectar and pollen.

and

Advisement: Bee stings hurt!

#### becomes

#### Bee stings hurt!

You can also use html elements and css classes to create these blocks. This is useful if you want to write more extended notes that span multiple paragraphs or contain images.

<div class="note" role="note"> This is a note that can be longer. In here I can use markdown \*\*like this\*\*.

And we can also write multiple paragraphs here. </div>

becomes

This is a note that can be longer. In here I can use markdown **like this**.

And we can also write multiple paragraphs here.

## § 6.3. Issues

Bikeshed supports inline issues by starting a paragraph with Issue: For example

Issue: Maybe we need details on issues

#### becomes

ISSUE 2 Maybe we need details on issues

## § 6.4. Examples

You have to use HTML to create examples, for instance

```
<div class=example>
This is an example.
</div>
```

becomes

## § 6.5. Headings and references

To uniquely identify a heading for referencing purposes, you must explicitly add an anchor. The anchor is the {#xyz} tag at the end of the heading. For this, the heading needs to end with the same number of # characters

# First # {#first}
## First ## {#second}
### Headings and references ### {#headings}

Use the anchor to reference the heading elsewhere in the text. The link will automatically be replaced with the heading text. For example [[#headings]] becomes <u>\$6.5 Headings and references</u>. This will insert the header title as a link. You can also customize the link text using a pipe (|) character. For example, [[#headings|here]] becomes <u>here</u>.

**Always add an anchor to every heading**, even those you do not currently reference - other people might want to link to them later!

## § 6.6. Mermaid Diagrams

You can use <u>Mermaid</u> to add diagrams to the document. One benefit of mermaid is that this is also supported natively when viewing markdown documents on GitHub.

For example

```
graph TD
A[Client] --> B[Load Balancer]
B --> C[Server01]
B --> D[Server02]
```

#### becomes

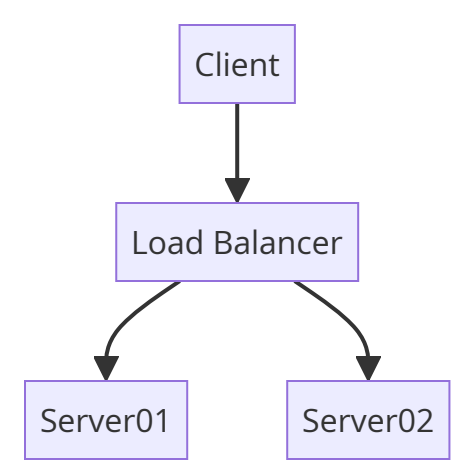

To create a caption, you can simply wrap a mermaid diagram in a <figure> tag.

```
<figure>
graph TD
A[Client] --> B[Load Balancer]
B --> C[Server01]
B --> D[Server02]
<figcaption>Example Mermaid diagram.</figcaption>
</figure>
```

becomes

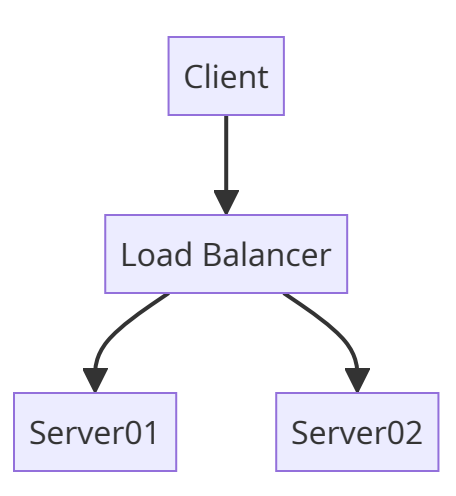

Figure 1 Example Mermaid diagram.

## § 6.7. Inserting images

Use HTML to insert images. The recommended format is:

```
<figure>
<img src="Images/Math.png">
<figcaption>Example image.</figcaption>
</figure>
```

#### becomes

When  $a \neq 0$  there are two solutions to  $ax^2 + bx + c = 0$  and they are

$$x=rac{-b\pm\sqrt{b^2-4ac}}{2a}.$$

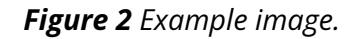

You must place all static images and manually exported diagrams in the Images/ directory.

## § 6.8. Inserting Links

Use Markdown link syntax for links to the web.

[Click here for an adventure](https://zombo.com)

becomes

Click here for an adventure

#### § 6.9. Tables

Use HTML for tables.

Enclose tables in figure tags and provide a caption using figcaption to enable automatic numbering.

| <figure></figure>                                                 |
|-------------------------------------------------------------------|
|                                                                   |
| <thead></thead>                                                   |
|                                                                   |
| Animal                                                            |
| < <u>th</u> >Feet                                                 |
| Average height                                                    |
|                                                                   |
|                                                                   |
| Duck                                                              |
| 2                                                                 |
| < <mark>td</mark> >1 foot                                         |
|                                                                   |
| Cow                                                               |
| 4                                                                 |
| 1.612 meters                                                      |
|                                                                   |
| < <mark>td</mark> >Cat                                            |
| 4                                                                 |
| Not too much                                                      |
|                                                                   |
| <figcaption>Listing of critical animal measurements.</figcaption> |
|                                                                   |

#### Renders as

| Animal | Feet | Average height |
|--------|------|----------------|
| Duck   | 2    | 1 foot         |
| Cow    | 4    | 1.612 meters   |
| Cat    | 4    | Not too much   |

Figure 3 Listing of critical animal measurements.

The data class is a builtin table style suitable for presenting data. An alternative builtin style you can use is the def class.

## § 6.10. Referencing illustrations and tables

Add an ID to the figure element and reference it in a hyperlink. Here is an example of a reference target:

| <figure id="animal-facts"></figure> |
|-------------------------------------|
|                                     |
|                                     |

renders as

# This is a figure *Figure 4 The figure caption*

You can link to the figure using <a href="#animal-facts">basic facts on important animals</a> which will render as <u>basic facts on important animals</u>.

## § 6.11. Defining terms

Use the <dfn> element to define a term. You can use it anywhere in text but a common approach is to use a key-value table:

- : <dfn>apricot</dfn>
- :: An apricot is a fruit, or the tree that bears the fruit, of several species
- in the genus Prunus
- : <dfn>apple</dfn>
- :: An apple is a sweet, edible fruit produced by an apple tree.

becomes

#### apricot

An apricot is a fruit, or the tree that bears the fruit, of several species in the genus Prunus apple

An apple is a sweet, edible fruit produced by an apple tree.

You can reference defined terms using [=apple=]. This will create a link to <u>apple</u>

Singular/plural matching is built-in so you can use [=apples=] to link to <u>apples</u>. Additionally you can use a pipe character to specify custom text for the generated link if you need to, i.e. use [=apple|fruit of the apple tree=] to write "Not every <u>fruit of the apple</u> <u>tree</u> is red".

NOTE: You can find more details about Defining terms <u>in the Bikeshed</u> <u>Documentation</u>.

## § 6.12. Defining data structures

If you define, for example, an XML schema or another type of data format, use the Bikeshed HTML element reference syntax to enable automatic cross-referencing.

For example, consider the following XML element:

```
<employee id="123">
<name>John Jackson</name>
<employee>
```

Use <dfn element>employee</dfn> to mark it as an element that may have children as attributes. The common situation is to do this in a document section heading:

## <dfn element>employee</dfn> element ## {#schema-employee}

Then use the definition list syntax below to define its children:

```
<dl dfn-type="element-attr" dfn-for="employee">
```

: <dfn>id</dfn> (required, attribute, xs:integer)

:: Employee ID.

```
: <dfn>name</dfn> (required, xs:string)
```

:: The full name of the employee.

</dl>

You can later reference the element as <{employee}> and its children as <{employee/name}>.

## § 6.13. References to external documents

You can directly reference any document listed in the <u>SpecRef catalog</u> using [[!rfc7168]] (normative) and [[rfc2324]] (informative) tags in text. Such tags will be replaced with a suitable hyperlink during document compilation and, if the reference is normative, the referenced document will be added to the bibliography section.

This is a normative references to [rfc7168] while we add an informative reference to [rfc2324].

To use custom bibliography entries, update the biblio.json file in the root folder of the repository.

<u>SpecRef accepts contributions</u>. If you do not find a document in the catalog, consider adding it to SpecRef instead of maintaining a custom bibliography section.

NOTE: allow up to 24 hours for caches to update after a contribution is merged to the SpecRef database.

### § 6.14. Embedding formulas

You can use TeX syntax for formulas. Surround inline content with \( and \) and block content with \$\$.

When (a ne 0) there are two solutions to  $(ax^2 + bx + c = 0)$ and they are  $$x = -b pm \sqrt{b^2-4ac} \sqrt{2a}.$ 

The above produces the following output.

When a 
eq 0 there are two solutions to  $ax^2 + bx + c = 0$  and they are

$$x=rac{-b\pm\sqrt{b^2-4ac}}{2a}.$$

## § Index

#### <sup>§</sup> Terms defined by this specification

apple, in §6.11

apricot, in §6.11

## **§** References

## **§** Normative References

#### [RFC7168]

I. Nazar. *The Hyper Text Coffee Pot Control Protocol for Tea Efflux Appliances (HTCPCP-TEA)*. 1 April 2014. Informational. URL: <u>https://www.rfc-editor.org/rfc/rfc7168</u>

#### § Informative References

#### [RFC2324]

L. Masinter. *Hyper Text Coffee Pot Control Protocol (HTCPCP/1.0)*. 1 April 1998. Informational. URL: <u>https://www.rfc-editor.org/rfc/rfc2324</u>

# § Issues Index

ISSUE 1 Implement support for PlantUML

ISSUE 2 Maybe we need details on issues